# PDF Transcript Tips

www.GeorgiaReporting.com

## PRIN'IING

| Name: Fiery X3eTY 35C-KM PCL v1.0                                                                          | Properties<br>Comments and Forms:<br>Document and Markups                                                                                                    |                                                                                                    |
|----------------------------------------------------------------------------------------------------|----------------------------------------------------------------------------------------------------|----------------------------------------------------------------------------------------------------|
| Print Range                                                                                                | Preview: Composite<br>Document: 8.5 x 11.0in                                                                                                    |                                                                                                    |
| Current view     Current page     Pages 1 - 114                                                            | Paper: 8.5 x 11.0in<br>1/1 (8)                                                                                                    | PRINTING<br>When printing be sure to select<br>Document and Markups option or t                                                                                                    |
| Subset: All pages in range  Reverse pages Page Handling Copies:  Page Scaling: None Auto-Rotate and Center | Image: constraint of the second second sec | word index, cover page, and headers<br>and footers will not print.<br>Under Page Handling<br>1. select None for Page Scaling and<br>2. uncheck the Auto-Rotate and<br>Center checkbox. |
| Choose paper source by PDF page size Use custom paper size when needed Print to file                       | S SETTING                                                                                                    | Use Summarize Comments to print<br>report of your annotations.                                                                                                    |

• The court reporter will configure the transcript margins to meet the state and local transcript production regulations. Please select "None" for page scaling and do not select Auto-Rotate and Centeror the printed margins may differ.

## COPY AND PASIE

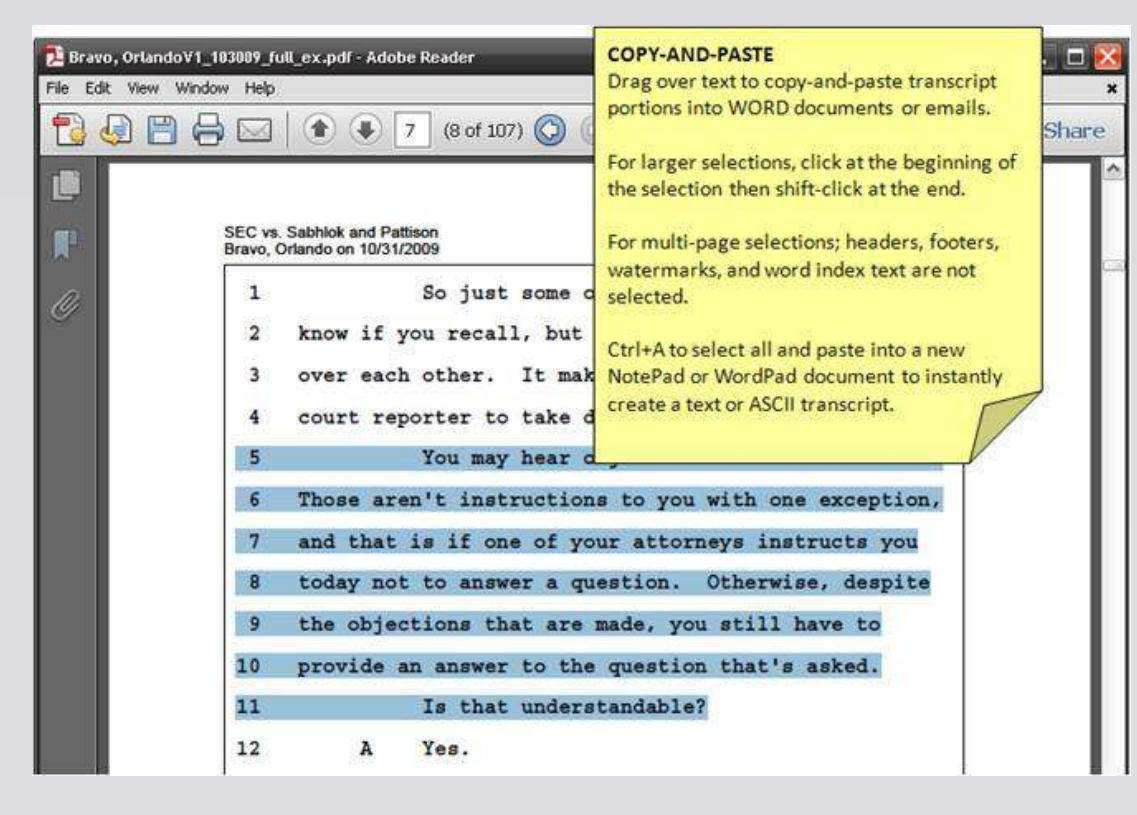

• With PDF Transcripts, you can copyand-paste directly from either the full or condensed "mini" transcripts while maintaining the court reporters formatting but without including the headers, footers, or watermarks.

## BOOKMARKS

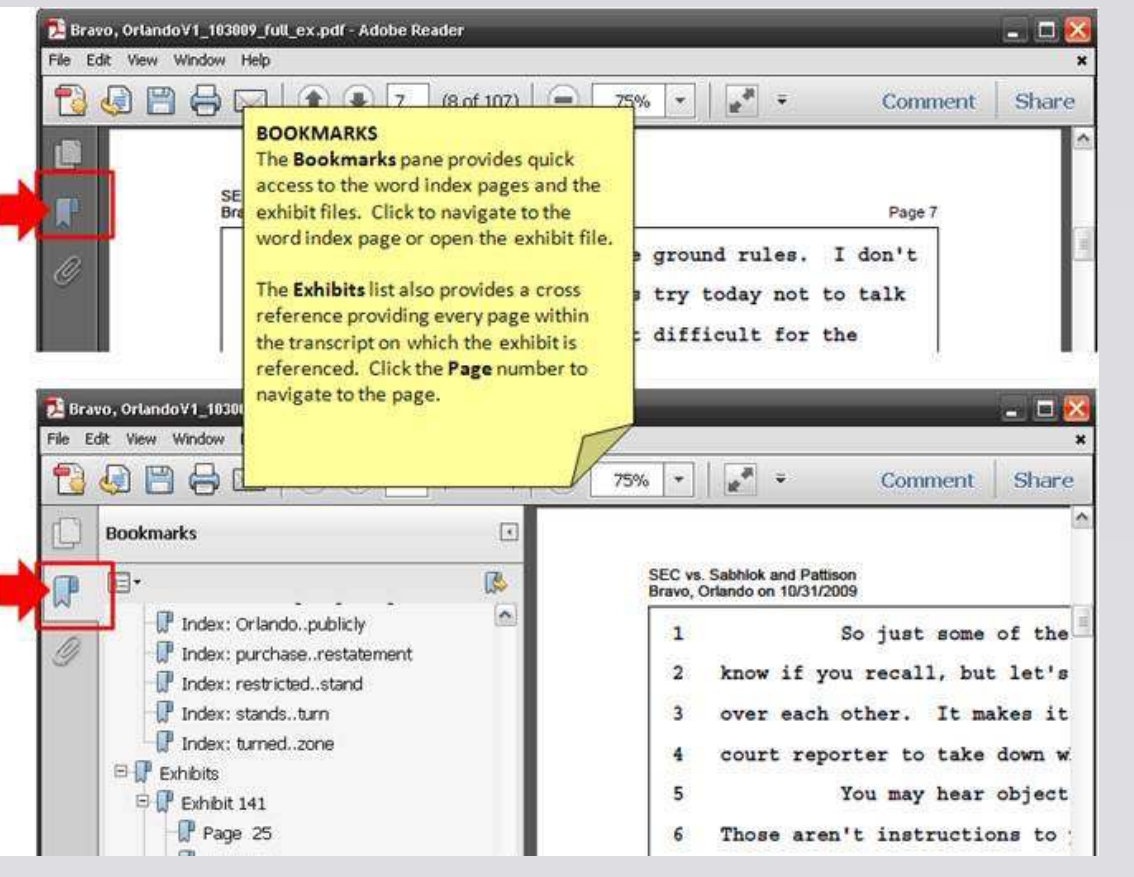

- The PDF Transcript includes a complete set of bookmarks for quick, easy access to the word index, exhibits, exhibit references, attached transcript formats and transcript pages.
- The bookmarks can be shown by clicking the bookmark ribbon icon on the left tool bar.

### EXHIBIIS

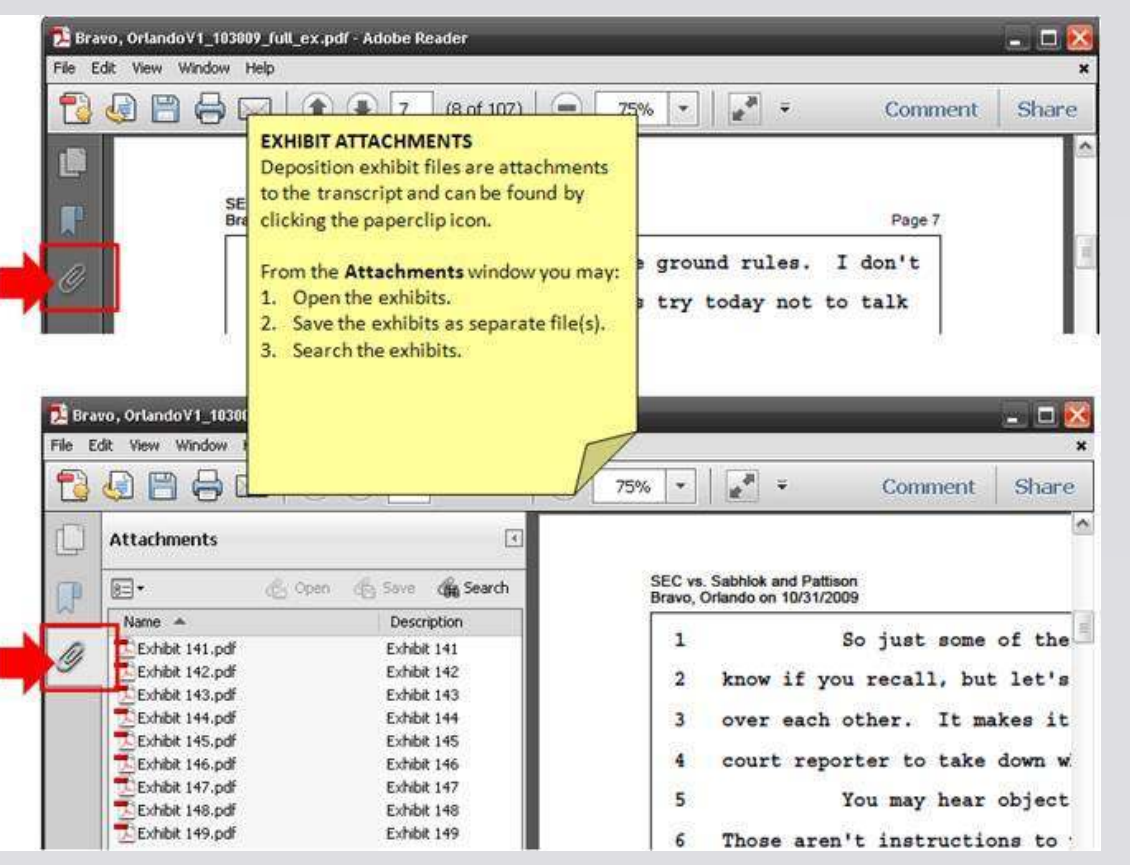

- The PDF Transcript provide hyperlinks to a ttached exhibits.
- The exhibit files can be accessed through the paperclip icon shown on the left.
- One or more exhibit files can be selected by clicking and saved as stand-alone files.
- OCR'd exhibit files can also be searched with Adobe's Advanced Search tool.

# ANNO TATIO NS TO O LS

| 🔁 Bravo,                                                 | , Orlando∀1_103009_I                     | full_ex.pdf - Ad | obe Reader                                                |                                                                                                    | -                                                                                                    |                                                                           |
|----------------------------------------------------------|------------------------------------------|------------------|-----------------------------------------------------------|----------------------------------------------------------------------------------------------------|----------------------------------------------------------------------------------------------------|---------------------------------------------------------------------------|
| File Edit View Window Help  Rotate Yiew  Page Navigation |                                          | 7 (8 of 107)     |                                                           | ANNOTATION TOOLS<br>Using Adobe Reader, add the sticky<br>note and highlight tools to your toolbar |                                                                                                    |                                                                           |
|                                                          | Page Display<br>Zoom<br>Comment<br>Share |                  | nd Pattison<br>10/31/2009<br>So just some of the ground r |                                                                                                    | items for faster access. Select View ><br>Show/Hide > Toolbar Items ><br>Comment and click to check to display<br>the Sticky Note and Highlight Text tools.<br>Or faster, right-click the Toolbar and<br>select Comment. |                                                                           |
| 3                                                        |                                          |                  |                                                           |                                                                                                    |                                                                                                    |                                                                           |
| <u> </u>                                                 | Show/Hide                                |                  | Navigation Panes                                          | let's try toda                                                                                     |                                                                                                    |                                                                           |
|                                                          | Read Mode                                | Ctrl+H<br>Ctrl+L | ⊡ <u>T</u> oolbar Items     Menu Bar     F9               | Rotate <u>V</u> iew<br>Page Navigation                                                             | *You m<br>wider t                                                                                                    | hay need to make your window<br>to provide room for these options<br>lay. |
|                                                          | 🚰 Tracker                                |                  | Rulers & Grids                                            | Page Display<br>Select & Zoom                                                                      |                                                                                                    | to time.                                                                  |
|                                                          | Regd Out Loud                            | 0 1108-          | aren't instructio                                         | Ele<br>Edk                                                                                         | ,<br>,                                                                                                    | ception,                                                                  |
|                                                          |                                          | 7 and            | that is if one of y                                       | ⊆omment                                                                                            |                                                                                                    | 🛩 🧽 Sticky Note                                                           |
|                                                          |                                          | 8 today          | y not to answer a q                                       | Properties Bar                                                                                     | Ctrl+E                                                                                                    | V 🐼 Highlight Text                                                        |
|                                                          |                                          | 9 the<br>10 prov | objections that are<br>ide an answer to th                | Hide Toolbars<br>Reset Toolbars                                                                    | F8<br>Alt+F8                                                                                                    | Show All Comment Tools<br>Reset Comment Tools                             |
|                                                          |                                          | 11               | Is that under                                             | standable?                                                                                         |                                                                                                    |                                                                           |

- Be sure to add the sticky note and highlight tools to your toolbar to provide instant access to these oftenused tools.
- The annotation tool buttons may be hidden. Drag your window wider to provide enough room for these tools to be displayed.

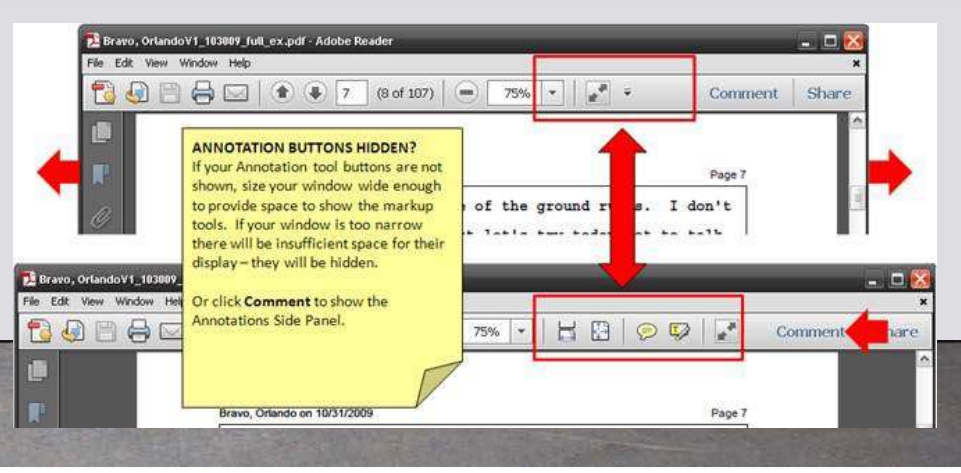

# PRINTANNO TATIO NS REPORT

| 🔁 Brave   | o, OrlandoV1_103009_full_ex.pdf - Add                        | obe Reader                 |                                                                                                    | 🕳 🗖 🔀                                                                                                    |
|-----------|--------------------------------------------------------------|----------------------------|----------------------------------------------------------------------------------------------------|----------------------------------------------------------------------------------------------------|
| File Edi  | t View Window Help                                           |                            |                                                                                                    | ×                                                                                                    |
| 10        | Rotate View  Page Navigation                                 | 7 (8 of 107)               | PRINT ANNOTATIONS<br>Select View > Comment > Annotations<br>to access your annotation tools and see | Comment Share                                                                                                    |
|           | Page Display                                                 | abhiok and Pattison        | the <b>Comments List</b> , a summary of all your annotations in a side panel.                       |                                                                                                    |
| 100       | Comment                                                      | Annotations                | The Comments List can be searched and                                                               | 3                                                                                                    |
| R.        | Share                                                        | So just some               | sorted/selected by type, commenter,                                                                 |                                                                                                    |
|           | Show/Hide                                                    | know if you recall, but    | or checkbox status. Selected comments                                                               | Terrate and the second second s |
|           | Read Mode Ctrl+H                                             | over each other. It may    | Print > Summarize Comments button to                                                                |                                                                                                    |
| 🔁 Bravo   | , Orlando∀1 103009 full. ex.pdf - Ado                        | be Reader                  | print a summary report of your                                                                      |                                                                                                    |
| File Edit | : View Window Help                                           |                            | annotations.                                                                                        | ×                                                                                                    |
| 10        |                                                              | 7 (8 of 107)               | × · 🗄 🖸 👂 🖗 🖍                                                                                       | Com Share                                                                                                    |
|           |                                                              |                            | - An<br>                                                                                            | notations<br>Sticky Note<br>Hidblight Text                                                                                                    |
| Ø         | SEC vs. Sabhlok and Pattison<br>Bravo, Orlando on 10/31/2009 | 1                          | Page 7                                                                                              |                                                                                                    |
|           | 1 50                                                         | o just some of the ground  | rules. I don't Co                                                                                   | mments List (1)                                                                                                    |
|           | 2 know if you                                                | recall, but let's try tod  | av not to talk                                                                                      | d 2- 2- 18-                                                                                                    |
|           | 3 over each of                                               | ther. It makes             | tt 💦 🖉 🦕 🔊 194                                                                                      | rnett *                                                                                                    |
|           | 4 court report                                               | ter to take down           | age 8                                                                                               | 11/23/2011 3:04:37 PM<br>my comment. This is important!                                                                                                    |
|           | 5 Y                                                          | ou may hea opje Here is my | comment. This is important!                                                                         |                                                                                                    |
|           | 6 Those aren's                                               | t instructions t           |                                                                                                    |                                                                                                    |
|           | 7 and that is                                                | if one of your             |                                                                                                    |                                                                                                    |
|           | 8 today not to                                               | o answer a guest           |                                                                                                    |                                                                                                    |
|           | 9 the objection                                              | ons that are mad.          | · · · · · · · · · · · · · · · · · · ·                                                               | 1                                                                                                    |

- Under "Comment", Adobe provides a summary list of your a nnotations/comments/highlights for a PDF file.
- The se can be searched, sorted/selected by type, commenter, orcheckbox status.
- All or the selected comments can be printed to a summary report.

## PAGENAVIGATION TOOLS

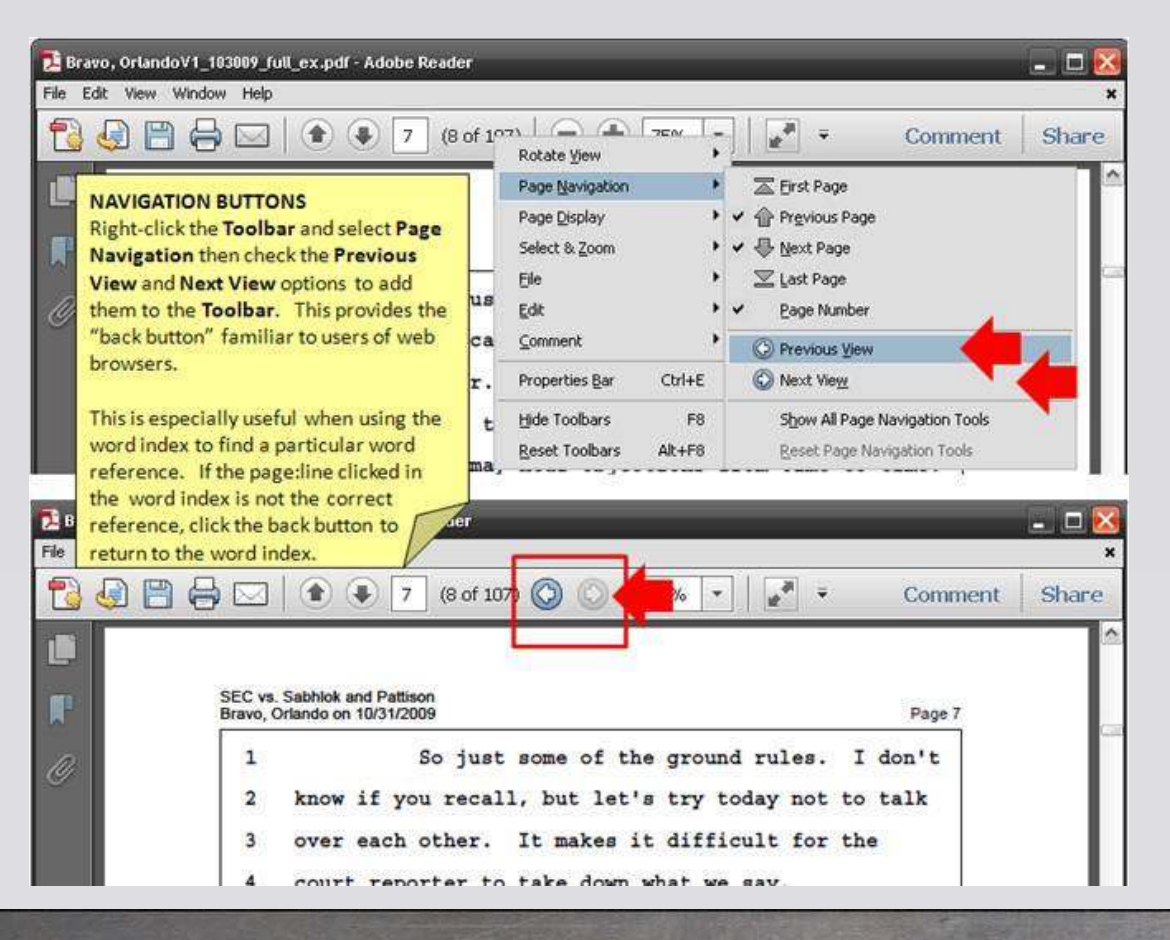

- For best use of the hyperlinked word index, enable the "Previous View" for your PDF viewing software.
- Right-click on the navigation barand select either SHOW ALL PAGE NAVIGATION TOOLS or select both the PREVIOUS VEIW and NEXTVIEW buttons.

# SIMPLE AND ADVANCED SEARCH

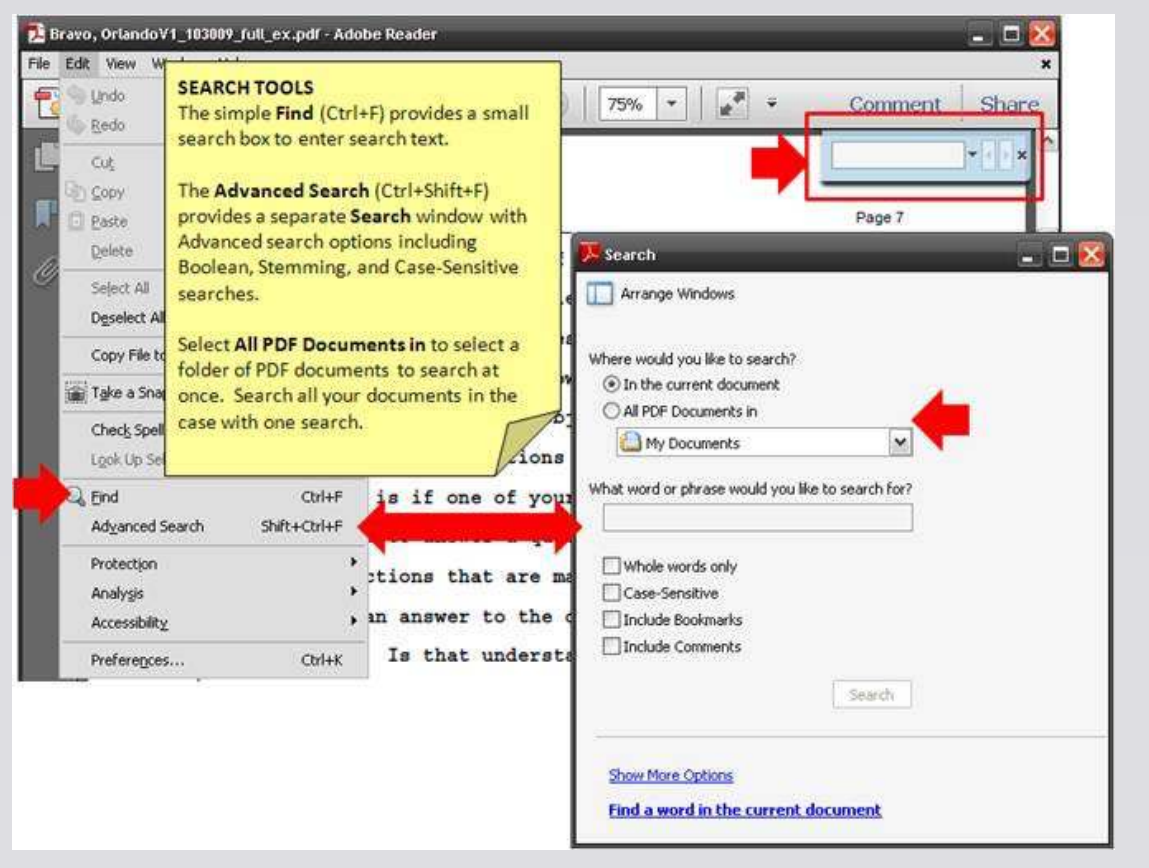

- Adobe provides both a simple search tool(Ctrl+F) which opens the blue box in the upper-right corner of the window as well as an advanced search tool.
- The advanced search toolcan be accessed through the EDIT> ADVANCED SEARCH menu item or Shift+Ctrl+Fkeyboard shortcut.
- The Advanced Search toolallows for quick searches of all the PDF files – transcript, exhibits, and other documents – within a case folder.

# SEARCH RESULTS REPORTING

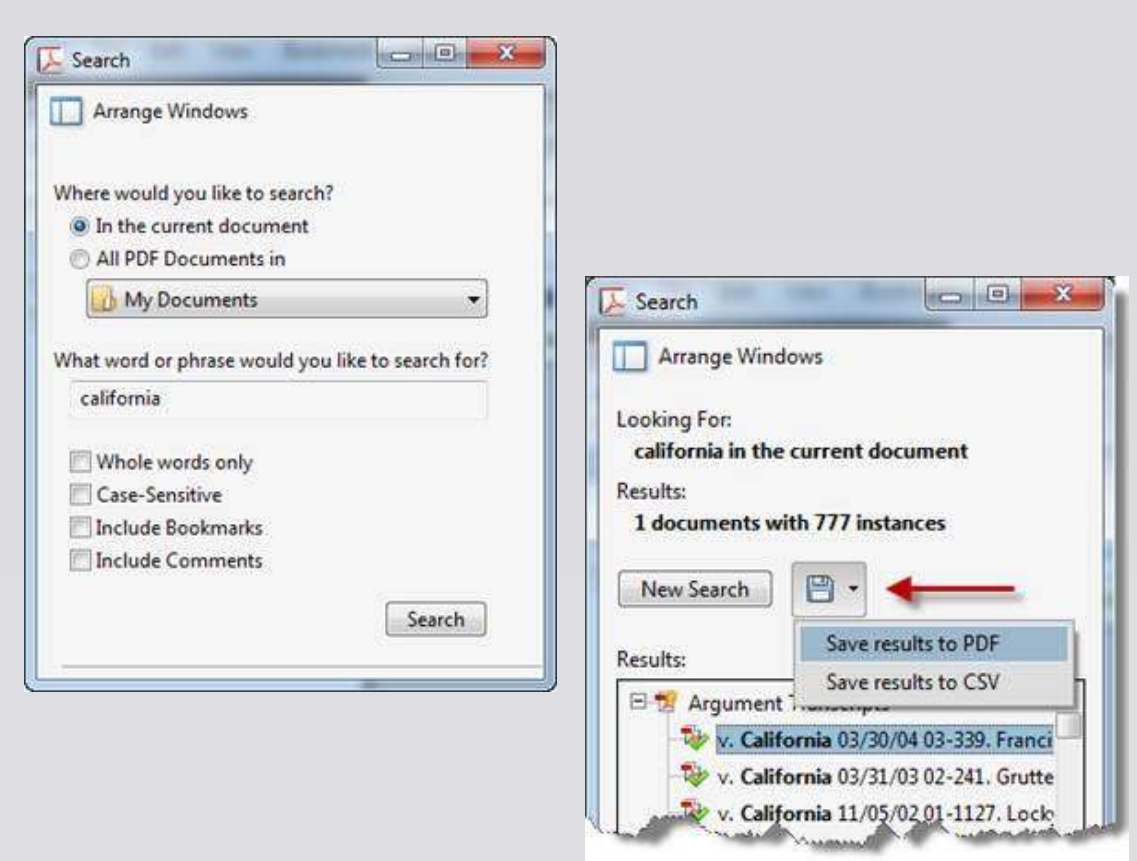

 Adobe Acrobat Xorlaterincludes the ability to save yourAdvanced Search results overmultiple documents to a hyperlinked PDF-formatted report or to a spread sheet compatible CSV file.

# SEARCH RESULIS REPORTING

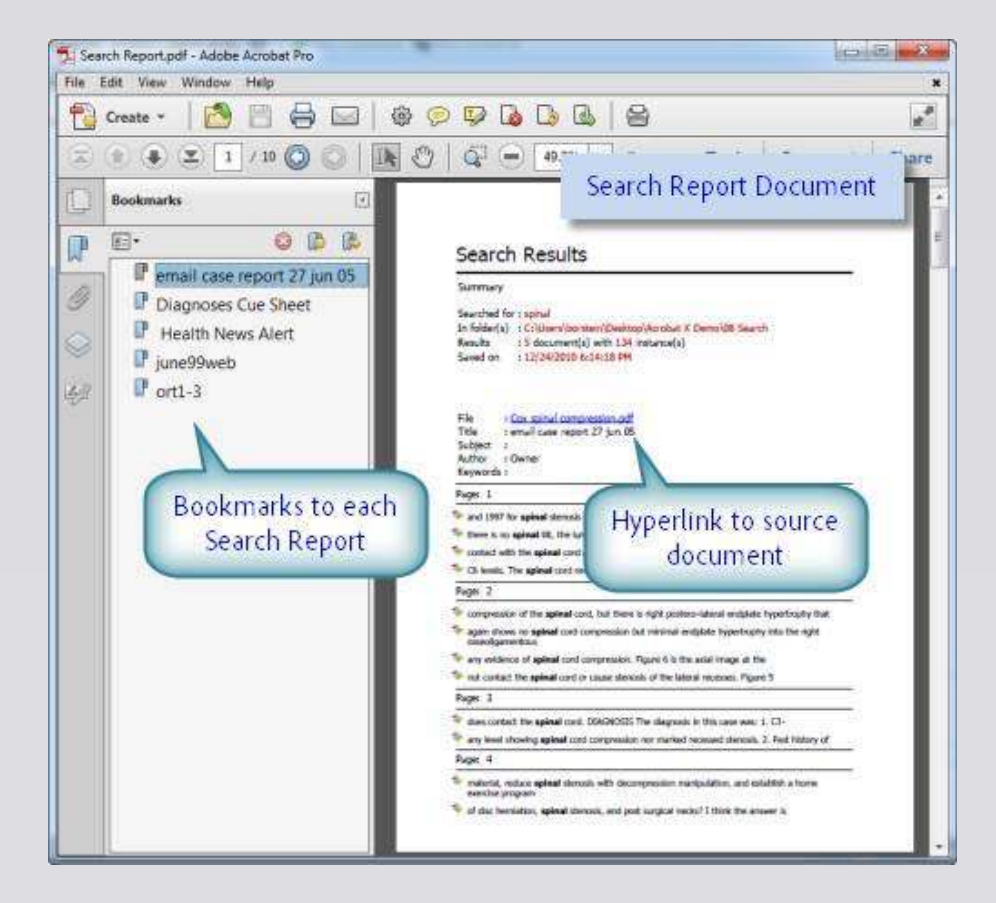

• The report includes a bookmark for each document and search hits with context.

## BOOKMARK SUMARY REPORT

| Create Bookmark Summary Report          |                         | ×       |
|-----------------------------------------|-------------------------|---------|
| Options for creating the bookmark re    | port.                   |         |
| Create an individual report file for ea | ch PDF processed        |         |
| (Saved to Same Folder as Origin         | al)                     |         |
| Append all reports to a single file     | Browse for Folder       |         |
| Report Location: /C/Users/borstein/D    | esktop/Demos/Legend     | Demo    |
| Report Postfix: _Bookmarks              |                         |         |
| Append an CSV Report of the Bookm       | narks to the Summary Re | eport   |
| OK Stop Action                          | version 1.3 11          | /5/2010 |

- As you review documents, if you bookmark passages of interest, you can create a comprehensive report in PDF format and/or spread sheetcompatible file format (CSV) of all the bookmarks added across a large collection of documents.
- This provides a way to summarize your review or a selection of documents.